## 施設予約システムの使用方法

1. 教職員用ポータルサイトにログイン (https://ku1.cybozu.com/g/)

2.「施設予約」のアイコンをクリック

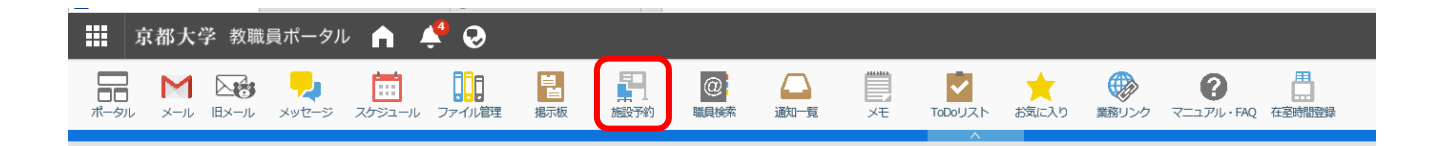

3. 予約可能な施設の予定が一覧で表示される。予約希望日の空き状況を確認し、予約する場合は希望日 の編集アイコン(鉛筆マーク)をクリック。

| 🔡 京都大学 教職員ボータル 🏫 🎤 🥹                                                                                                    |           |           |                                       |                                        |                          |
|----------------------------------------------------------------------------------------------------|-----------|-----------|---------------------------------------|----------------------------------------|--------------------------|
| <ul> <li>[理学研究科] [理学研究科1号館] 大会議室(51/号室)</li> <li>[1] [2] [3]</li> </ul>                                                                    | ß         | ß         | ß                                     | ß                                      | 区<br>10:00-17:00<br>教授会心 |
| <ul> <li>              『理学研究科][理学研究科1号館 小会議室1(525・527号室)             『         </li> <li>             『</li> <li>             『</li> </ul> | ß         | ß         | ß                                     | Ľ                                      | 区<br>10:00-17:00<br>教授会型 |
| III (UTC+09:00) 東京                                                                                                    | 12/15 (E) | 12/16 (月) | 12/17 (火)                             | 12/18 (水)                              | 12/19 (木)                |
| <ul> <li>[理学研究科] [理学研究科1号熱] 小会議室2 (5.3.1号室)</li> <li>[1] [2] [3]</li> </ul>                                                                | ß         | ß         | ß                                     | R                                      | ß                        |
| <ul> <li>[理字研究科] (理字研究科1号館) 応接室(129号室)</li> <li>[1] [7] [5]</li> </ul>                                                                     | ß         | ß         | 区<br>13:30-15:00<br>常任委員会事前<br>打ち合わせつ | 区<br>11:30-15:30<br>将来計画委員会・常<br>任委員会中 | ß                        |
| <ul> <li>「理学研究科」 (セミナーハウス) セミナーハウス</li> <li>「」」 「」</li> </ul>                                                                              | Ľ         | ß         | 2                                     | 2                                      | 2                        |
| <ul> <li>[理学研究料] [公用車] セレナ</li> <li>① 図</li> </ul>                                                                                         | ß         | ß         | ß                                     | ß                                      | ß                        |
| <ul> <li>[理学研究科] [公用中] ハイエース</li> <li>[1] 7 第</li> </ul>                                                                                   | ß         | ß         | 2                                     | ß                                      | 8                        |

## 4. 予約内容の入力 → 「登録する」をクリック

## 【セミナーハウス予約入力例】

(※セミナーハウスの予約の場合は「使用申請書」のご提出も必要となります。)

| 京都大学                | 教職員ポータル 🚽 🖌                                     | 2 <sup>0</sup> C                                                                                                    |                                                                    |                                     |                                  |                                                              |                         |        |              |
|---------------------|-------------------------------------------------|----------------------------------------------------------------------------------------------------|--------------------------------------------------------------------|-------------------------------------|----------------------------------|--------------------------------------------------------------|-------------------------|--------|--------------|
|                     | אין און איז איז איז איז איז איז איז איז איז איז | ファイル暦里 梅示板                                                                                                    |                                                                    | ▲<br>通知一覧 メモ                        | Tadouzh es                       | <mark>大 愛</mark><br>() () () () () () () () () () () () () ( | <b>الر الر الحريم (</b> | 日在主席建築 |              |
| ループ週表示              | 予定の登録                                           |                                                                                                    |                                                                    |                                     |                                  |                                                              |                         |        |              |
| 019年12月15日<br>テ定の登録 | (日) 日予定を表示する 🖣                                  |                                                                                                    |                                                                    |                                     |                                  |                                                              |                         |        |              |
| 通常予定 期              | 間予定 繰り返し予定                                      |                                                                                                    |                                                                    |                                     |                                  |                                                              |                         |        |              |
| 日時                  | 2019年 - 12月 - 15(日)                             | ▼ 篇 10時▼ 00分▼                                                                                                    | 0~                                                                 |                                     |                                  |                                                              |                         |        |              |
|                     | 2019年 ▼ 12月 ▼ 15(日)<br>(UTC+09:00) 東京 → ほかのう    | ▼ ■ 17時 ▼ 00分 ▼<br>17ムゾーンを適用する                                                                                                    |                                                                    |                                     |                                  |                                                              |                         | _      |              |
| タイトル                |                                                 | 5 研究会                                                                                                    |                                                                    |                                     | 「専攻                              | (系・分野)                                                       | ・施設名」、                  | 「集会の種  | 類」を記載        |
| 参加者                 | ×<br>×                                          | □<br>理2<br>(1)200<br>(1)20<br>(1)20<br>(1 | ゴー検索<br>2研究科総務企画掛(優                                                | <u>Q</u><br>洗する組織) → 口              | してくた                             | ごさい。<br>                                                     |                         |        |              |
| 施設                  | <ul> <li>▼</li> <li>▼</li> <li>▼</li> </ul>     | -//07] tSt-//07                                                                                                    | て選択 ユーザー情報の<br>第20後年<br>(現実)<br>(現実)<br>(現実)                       | ン<br>フロジャン<br>(ハウス)<br>(セミナーハウ)     | <b>Q</b><br>・<br>、<br>ス] セミナーハウン | 7                                                            |                         |        |              |
| 施設の利用目的*            | <b>すべて選択</b><br>人数<br>研究会開催のため                  |                                                                                                    | ↓<br>■<br>■<br>■<br>■<br>■<br>■<br>■<br>■<br>■<br>■<br>■<br>■<br>■ | R #321時報の3F34<br>載してください<br>使田されて根へ | 3°                               |                                                              |                         |        |              |
| 空き時間                | 夕参加者と施設の空き時間で 日時候補を設定し、仮の予定として                  | 全確認する<br>予定を調整できます。 の予                                                                                                    | 定を調整する                                                             | 文川 される 物日                           |                                  | 日も叱戦し、                                                       | - \ /_ C V ·            | °      |              |
| 会社情報                | 相手先の情報を追加する▼                                    |                                                                                                    |                                                                    |                                     |                                  |                                                              |                         |        | $\mathbf{N}$ |
| XE                  | 使用責任者: ○○(連絡先)<br>予約者: ○○(連絡先)<br>○○の貸出希望       |                                                                                                    | 使用責<br>者が異                                                         | 任者(連絡先)<br>なる場合は予約                  | を記載し                             | てください。<br>先も記載して                                             | 予約者と<br>てください           | 使用責任   |              |
| 添付ファイル              | G ファイルを添付                                       |                                                                                                    | その他                                                                | 、備考・質問                              | 痔があれば                            | 記載してくフ                                                       | ぎさい。                    |        |              |
| <b>祥細設定</b><br>公開方法 | ●公開 ○非公開 ○公開先                                   | を設定する▼                                                                                                    |                                                                    |                                     |                                  |                                                              |                         |        |              |
| 出欠確認                | □出欠を確認する<br>登録する<br>キャ                          | マンセルする                                                                                                    |                                                                    | 仮子約可能<br>ex)令和 2                    | £期間:;<br>2 年 2 月                 | 約1年間<br>1日時点                                                 |                         |        |              |
| カレープ過表示へ            |                                                 |                                                                                                    |                                                                    | <u>令和</u> 2<br>の期間                  | 2 年 2 月<br>間の仮予約                 | 1日~令<br>約が可能                                                 | 和 3 年 2<br>です。          | 2月28日  |              |
|                     |                                                 |                                                                                                    |                                                                    |                                     |                                  |                                                              |                         |        |              |

【登録完了画面】

| : 京都大学<br>記 M     | 教職員ボータル A 🎤 😔<br>NG3 🎭 🗰 🏥 🔡 🛃 🞯 斗 🗐 🖄 🜟 🍩 🥝 📇                 |  |  |  |  |  |  |  |  |
|-------------------|----------------------------------------------------------------|--|--|--|--|--|--|--|--|
| ヴループ過表示 〉         | コントル メッピーン スクシュール ノアイル Bale Bale Bale Bale Bale Bale Bale Bale |  |  |  |  |  |  |  |  |
| <b>宮</b> 変更する 🗙 🕅 | 1除する 〇市利用する 💄 この予定に参加する 🖴 印刷用画面 国オプション・ 日子定を表示する④              |  |  |  |  |  |  |  |  |
| * 箇 00專           | <b>攻(系・分野)・施設名</b>                                             |  |  |  |  |  |  |  |  |
| 日時                | 2019年12月13日(金) 17:00 ~ 2019年12月16日(月) 12:00                    |  |  |  |  |  |  |  |  |
| 施設                | 夏【理学研究科】[公用車]セレナ((4)酒中)                                        |  |  |  |  |  |  |  |  |
|                   | ↓☆ 「申請中」と表示されます。                                               |  |  |  |  |  |  |  |  |
| 施設の利用目的           | OC大学<br>打合世のため                                                 |  |  |  |  |  |  |  |  |
| 参加者 (0名)          |                                                                |  |  |  |  |  |  |  |  |
| メモ                | 運転割:○○(連絡先)<br>予約者:○○(連絡先)<br>使用日時は、12/14(土)9:00~12:00         |  |  |  |  |  |  |  |  |
| 翌錄者 🧘             | 更新名 🔔                                                          |  |  |  |  |  |  |  |  |
| コメント              |                                                                |  |  |  |  |  |  |  |  |
|                   |                                                                |  |  |  |  |  |  |  |  |
|                   |                                                                |  |  |  |  |  |  |  |  |
|                   |                                                                |  |  |  |  |  |  |  |  |
| 書き込む              |                                                                |  |  |  |  |  |  |  |  |
|                   |                                                                |  |  |  |  |  |  |  |  |

5. 総務企画掛にて予約内容を確認し、教職員用ポータルにて承認通知。通知があるとポータル上部の鈴 のアイコンに未読の通知数が表示される。また、通知一覧からも確認可能。

| ## 京都大学教職員ポータル ▲ 20                                       |           |                |              |       |         |       |       |                       |             |
|-----------------------------------------------------------|-----------|----------------|--------------|-------|---------|-------|-------|-----------------------|-------------|
|                                                           |           | (2)<br>予約 職員検索 | (山)<br>(通知一覧 | J.    | TODOUZH | 大気に入り | 業務リンク | <b>?</b><br>マニュアル・FAQ | 日<br>在室時間登録 |
| ポータル 掲示板情報一覧 総合掲示板情報一覧 部局掲示                               | 板情報一覧     | 健康確保のための       | の在室時間登録      | 录システム | X       |       |       |                       |             |
|                                                           |           |                |              |       |         |       |       |                       |             |
| 通知一覧 <b>すべて</b> @自分宛 未読 既読 C                              |           | 揭示板-新着情報       | R            |       |         |       |       |                       |             |
| スケジュール<br>〒 12/25 (水) 【理学研究科】 【セミナーハウス】 セミ… 💄 11 (加速の利用申請 | 10:14     |                |              |       |         |       |       |                       |             |
| 第11/27 (金) [理学研究科] [セミナーハウス] セミ…<br>施設の利用申請               | 12/03 (火) |                |              |       |         |       |       |                       |             |
| 図 03/05 (木) 【理学研究科】 [セミナーハウス] セミ…<br>施設の利用申請              | 12/03 (火) |                |              |       |         |       |       |                       |             |
| 11/30(土) [理学研究科] [セミナーハウス] セミ…<br>施設の利用申請                 | 11/26 (火) |                |              |       |         |       |       |                       |             |